## Como definir um cliente como isento de taxa de boleto?

Para definir um cliente como Isento de taxa de boleto, siga os procedimentos abaixo:

- 1) Acesse a rotina 302 Cadastrar Cliente e clique o botão Manutenção de Registros;
- 2) Informe o Código do cliente e clique Pesquisar;
- 3) Marque como Sim o campo Isento de Taxa de Boleto da caixa 08 Tributação;
- 4) Acione o botão Salvar.

| 302 - Cadastrar Clie<br>Winthor - PC Sistemas | nte                                                                                   |                                         |
|-----------------------------------------------|---------------------------------------------------------------------------------------|-----------------------------------------|
| Opções de navegação 🥂                         | 😑 Contrair 🚦 Expandir 🛛 👌 Restaurar                                                   | ~                                       |
| Seções:                                       | 🗖 08 - Tributação                                                                     | <b>^</b>                                |
|                                               | % Desc. Isenção (Suframa, órgão pu Aplicar todas deduções (ICMS depois PIS/COFINS)(T) | -                                       |
| 02 - Dados Cadastrais                         | Usa desconto isenção ICMS por produ Sim(S)                                            |                                         |
|                                               | Usa IVA Fonte Diferenciado Não(N)                                                     | •                                       |
| - 05 - Endereço de Entrega                    | Aplica Redução na Base ICMS de Trar Não(N)                                            | •                                       |
| 06 - Posição Financeira                       | Tipo de Atividade do Cliente                                                          |                                         |
| <ul> <li>Ø7 - Condições Comerciais</li> </ul> | Isento de ICMS Não(N)                                                                 |                                         |
| ▲ · 7.1 - Parâmetros                          | Isento de IPI Não(N)                                                                  | •                                       |
|                                               | Isento de Taxa de Boleto Sim(S)                                                       | -                                       |
|                                               | Calcular ST Sim(S)                                                                    |                                         |
| 7.4 - Opções II                               | Calcular ST Fonte Sim(S)                                                              | -                                       |
| 08 - Tributação                               | IVA Fonte Diferenciado                                                                |                                         |
|                                               | Número TARE                                                                           |                                         |
| 10 - Dados Profissionais                      | Utiliza Repasse Sim(5)                                                                | -                                       |
|                                               | Utiliza IE Simplificada Não(N)                                                        | - E                                     |
| - 13 - Medicamentos                           | Tipo de Desconto de Isenção do ICM: Por Tributação(T)                                 |                                         |
| 14 - Auto peças 🗸 🖕                           | Cliente Participa do FUNCEP Não(N)                                                    | ■ 8                                     |
|                                               | Isento de Diferença de Aliquotas Não(N)                                               | T I I I I I I I I I I I I I I I I I I I |
| Dole                                          | Aplicar Desconto Simples Nacional Não(N)                                              | 💽 💽                                     |
| Apenas os campos obrigatórios                 | Status da Consulta ao Sintegra                                                        | ·                                       |
|                                               | rigatório<br>o editável                                                               | <u>C</u> ancelar                        |
| 302 - Cadastrar Cliente                       | Configuração do diciona<br>Versão do dicionário de da                                 | ário: Personalizada<br>dos: 23010235    |